## 21 3] FEATURES MANNSCHAFTSFOTO IN DER APP HOCHLADEN

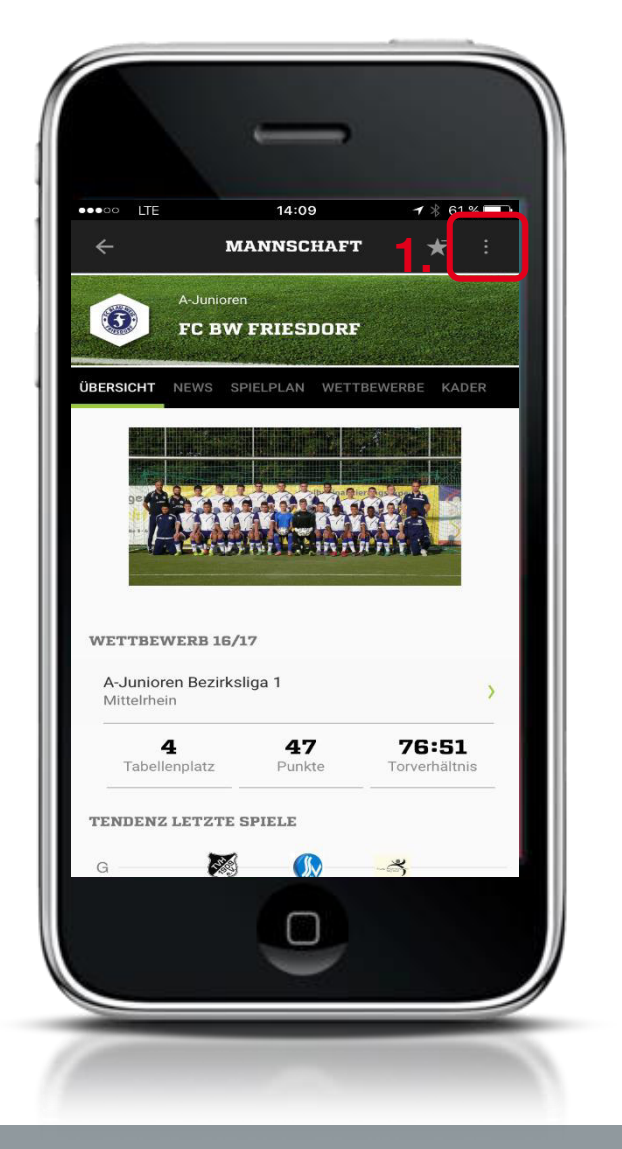

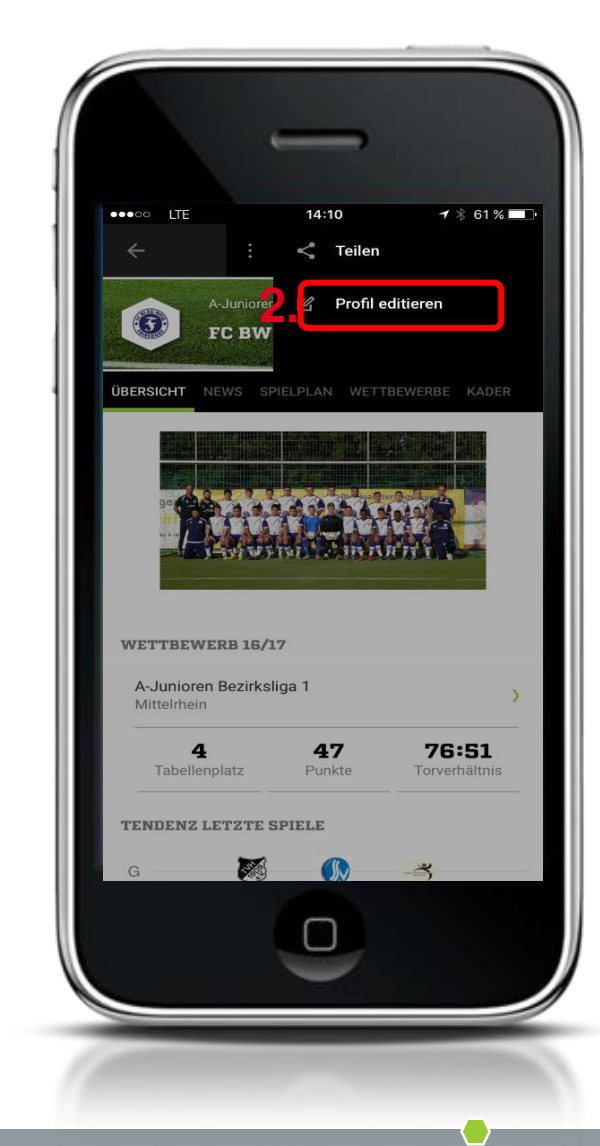

## Einloggen in App mit DFBnet-Kennung als Mannschaftsverant wortlicher

- 1. Drei Punkte Icon anklicken
- 2. Profil editieren

App

Features

## 3) FEATURES MANNSCHAFTSFOTO IN DER APP HOCHLADEN

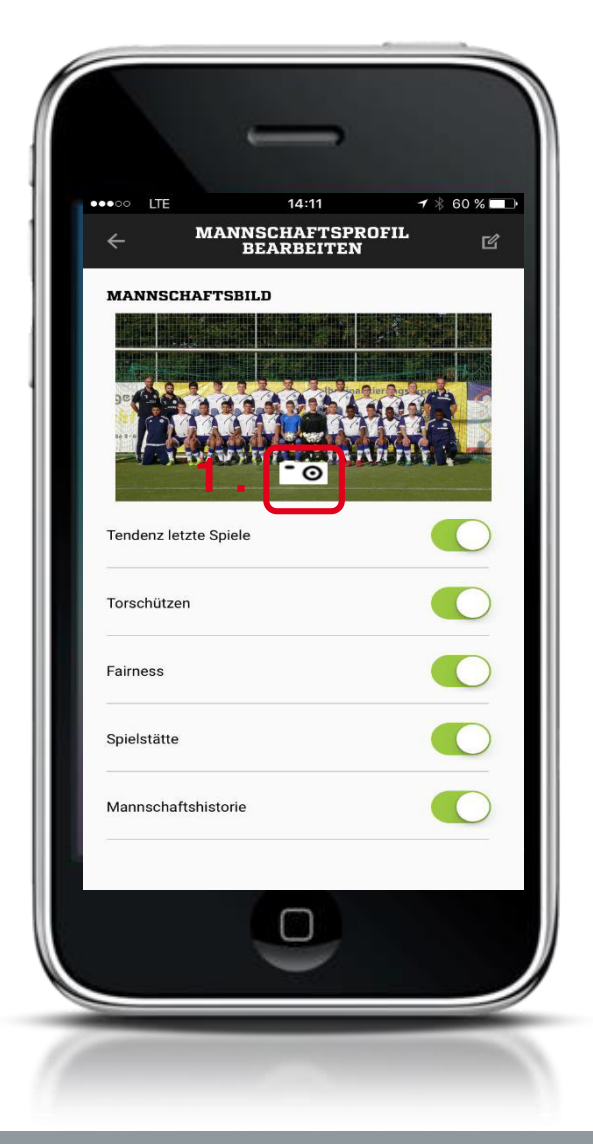

1. Auf Kamerasymbol klicken, Foto machen oder ein bestehendes Foto hochladen, mit ok bestätigen.

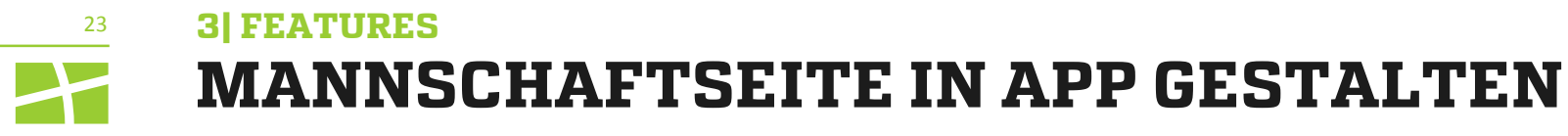

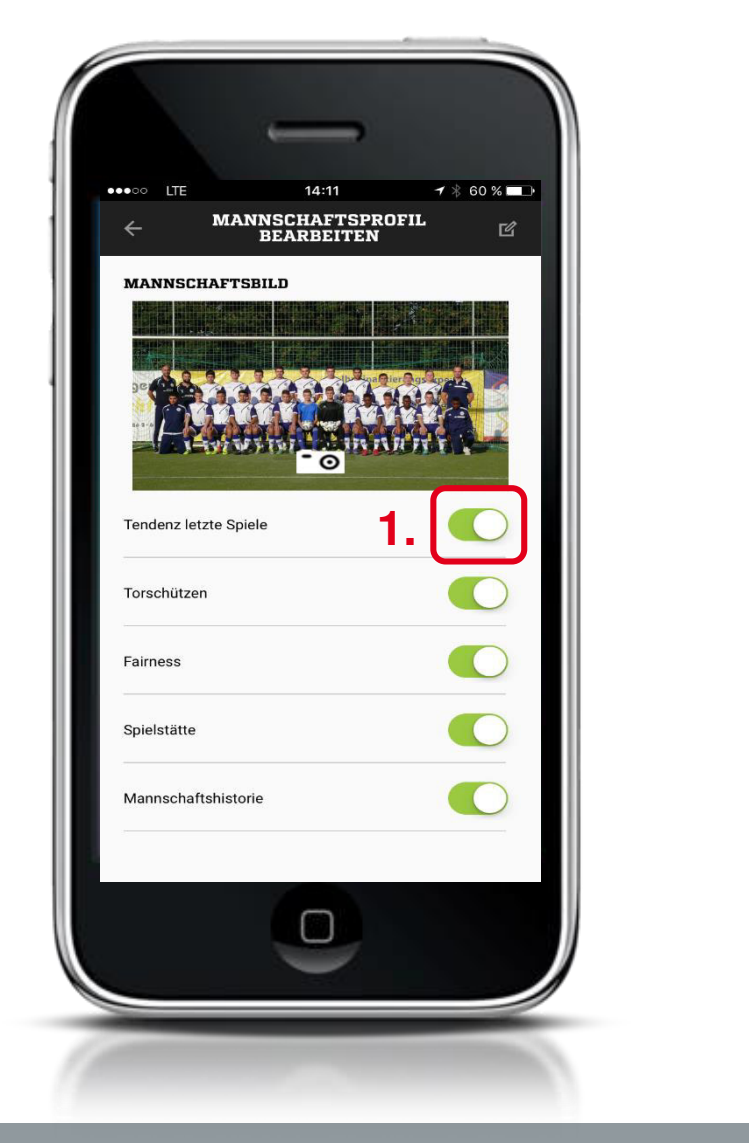

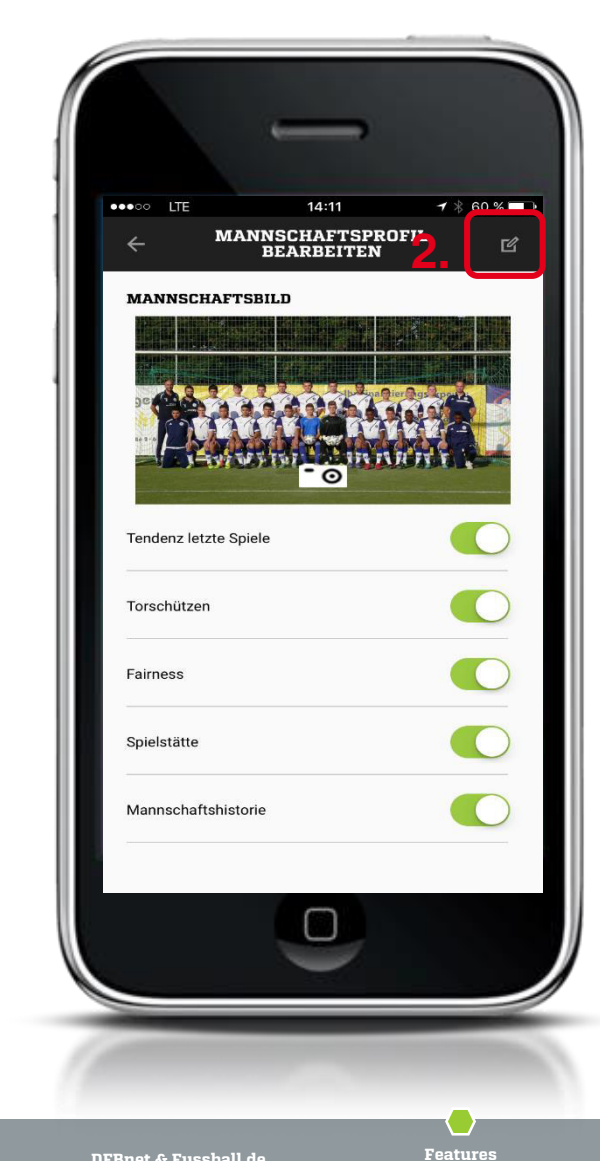

- 1. Mannschaftsseite in App ganz einfach durch aktivieren und deaktivieren der einzelnen Bereiche gestalten.
- 2. Editier-Icon anklicken mit ok bestätigen.

Feedback der Basis

Aktuelle Kennzahlen

App